## HƯỚNG DẪN CÁCH CHỨNG MINH TIÊM PHÒNG COVID-19 - ĐĂNG KÝ MÃ QR VÀ CHỨNG MINH TIÊM PHÒNG ĐỒNG THỜI -

## ] NAVER

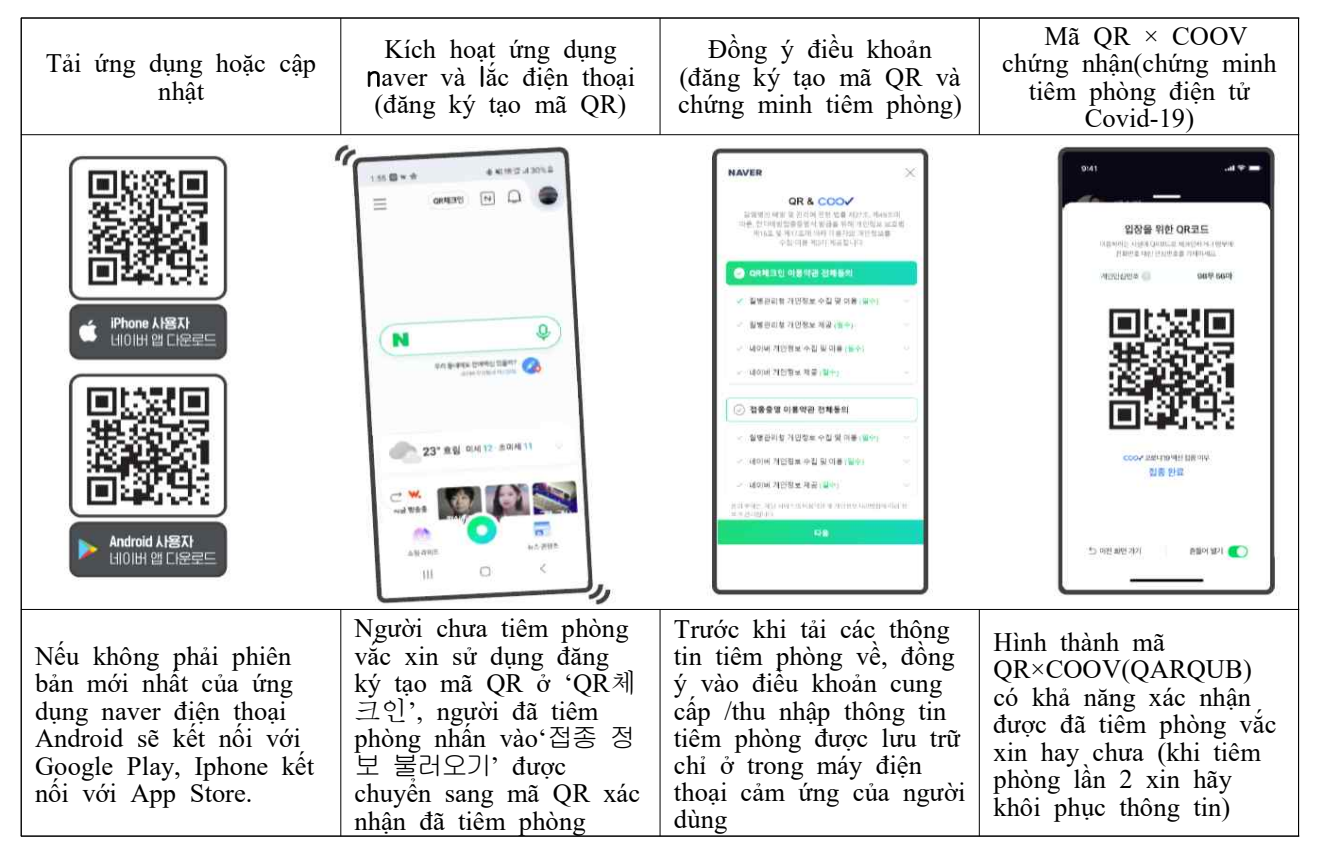

## □ Kakaotalk

| Nhấn vào 'QR체크인'<br>nằm phía trên ô '더보<br>기' của KakaoTalk                                  | Nhấn vào<br>" 접종 정보 불러오기"                                                                                                    | Đồng ý vào điều<br>khoản cung cấp/thu<br>nhập thông tin cá nhân                                                                                                    | Cấp thành công mã QR ×<br>COOV có chứa thông tin tiêm<br>phòng                                                                                           |
|----------------------------------------------------------------------------------------------|----------------------------------------------------------------------------------------------------|----------------------------------------------------------------------------------------------------|----------------------------------------------------------------------------------------------------|
| 더보기       Q : ::::::::::::::::::::::::::::::::::                                             | 고 안                                                                                                    | <ul> <li>         ・・・・・・・・・・・・・・・・・・・・・・・・・・・・・</li></ul>                                                                                                    |                                                                                                    |
| Nhấn đăng ký tạo<br>mã QR ở 'QR체크<br>인' nằm phía trên ô<br>'더보기'() của ứng<br>dụng KakaoTalk | Người chưa tiêm phòng<br>vắc xin sử dụng đăng<br>ký tạo mã QR ở 'QR체<br>크인', người đã tiêm<br>phòng nhân vào'접종 정<br>보 불러오기' được<br>chuyển sang mã QR xác<br>nhận đã tiêm phòng | Trước khi tải các<br>thông tin tiêm phòng<br>về, đồng ý vào điều<br>khoản cung cấp /thu<br>nhập thông tin tiêm<br>phòng được lưu trử<br>chỉ ở trong máy<br>điện thoại cảm ứng<br>của người dùng | Hình thành mã<br>QR×COOV(QARQUB) có khả<br>năng xác nhận được đã tiêm<br>phòng vắc xin hay chưa (khi<br>tiêm phòng lần 2 xin hãy khôi<br>phục thông tin) |

<Bản dịch này được thực hiện tại trung tâm điện thoại Danuri 1577-1366>